# Technical Support Guide for Kentucky Medical Cannabis Card Applications

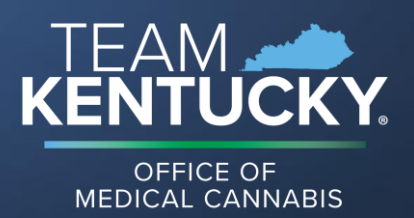

# Technical Support Guide for Medical Cannabis Card Applications

# Common issues accessing the Patient and Caregiver Registration Portal

## **Email verification**

You will receive an **email to verify your account** after registering here: <u>https://ky-chfs-</u> public.nls.egov.com/login

- Tip: Check the spam and junk folders in your inbox.
- Contact Tyler Technologies if you do not receive the verification email.

Email: nlssupport-ky-chfs@tylertech.com Phone: 502-875-3733 Incorrect birthdate or social security number on account

If your **birthdate or social security number is incorrect on the account you created**, you will not be able to retrieve your written certification to apply for a registry ID card.

Contact Tyler Technologies if you need to correct the birthdate or social security number on your account.

Email: nlssupport-ky-chfs@tylertech.com Phone: 502-875-3733

## Common issue retrieving a written certification

## Accessing a written certification

A practitioner and patient will receive an **email when a written certification is available in the portal**. If you cannot access your written certification:

- Try registering and verifying an account to view issued written certifications by selecting "View Available Certifications" on the "Practitioner Written Certification Information" tab on a New Patient Registration.
- ✓ <u>Confirm</u> your birthdate and social security number are correct on your account.
- → <u>Contact</u> your <u>Authorized Practitioner</u> to confirm the birthdate and social security number are correct on the written certification. If it's not, the <u>Authorized Practitioner needs to issue a new written certification</u>.

## Common issues accessing or updating your account

#### Forgot password You can select "Forgot Password" from the portal landing page to send a reset email to the inbox associated with your account.

- Tip: Have you registered for an account? If not, you must <u>register</u> before being able to log in. Register here: <u>https://ky-chfs-</u> public.nls.egov.com/register
- Contact Tyler Technologies if you do not receive the password reset email. Email: nlssupport-ky-chfs@tylertech.com Phone: 502-875-3733

#### Account updates

You can update most information on your account via the account update.

- To submit an account update, log into the online portal: <u>https://ky-chfs-</u> public.nls.egov.com/login
- Select <u>+Create New Application</u>, then select <u>+Patient/Caregiver/Practitioner Update</u>.
- ➤ <u>Contact Tyler Technologies</u> if you are having trouble updating your registration. Email: <u>nlssupport-ky-chfs@tylertech.com</u> Phone: 502-875-3733

### Resources

For more information, visit the Kentucky Medical Cannabis Program website at: <u>https://kymedcan.ky.gov/</u>, including Patient and Caregiver FAQs, the Qualified Patient and Designated Caregiver Guide, and Quick Reference Guides for Designated Caregiver, Visiting Qualified Patient, and In-state Minor Qualified Patient applicants.